#### ClientMate VMWare ESXi 5.X

#### 1 . ClientMate VMWare ESXi 5.0 Installation

1. Save file of clientmate\_snmpv3\_lib4\_20150408.tar.gz under directory of

/vmfs/volumes/datastore1

2. Unzip tar -zxvf clientmate\_snmpv3\_lib4\_20150408.tar.gz to create directory ClientMate

3.Rename ClientMate directory to ClientMate\_install

- 4. Enter to ClientMate \_install directory
- 5. Change install.clientmate authority by entering command chmod 755 ./install.clientmate
- 6.Execute ClientMate ./install.clientmate

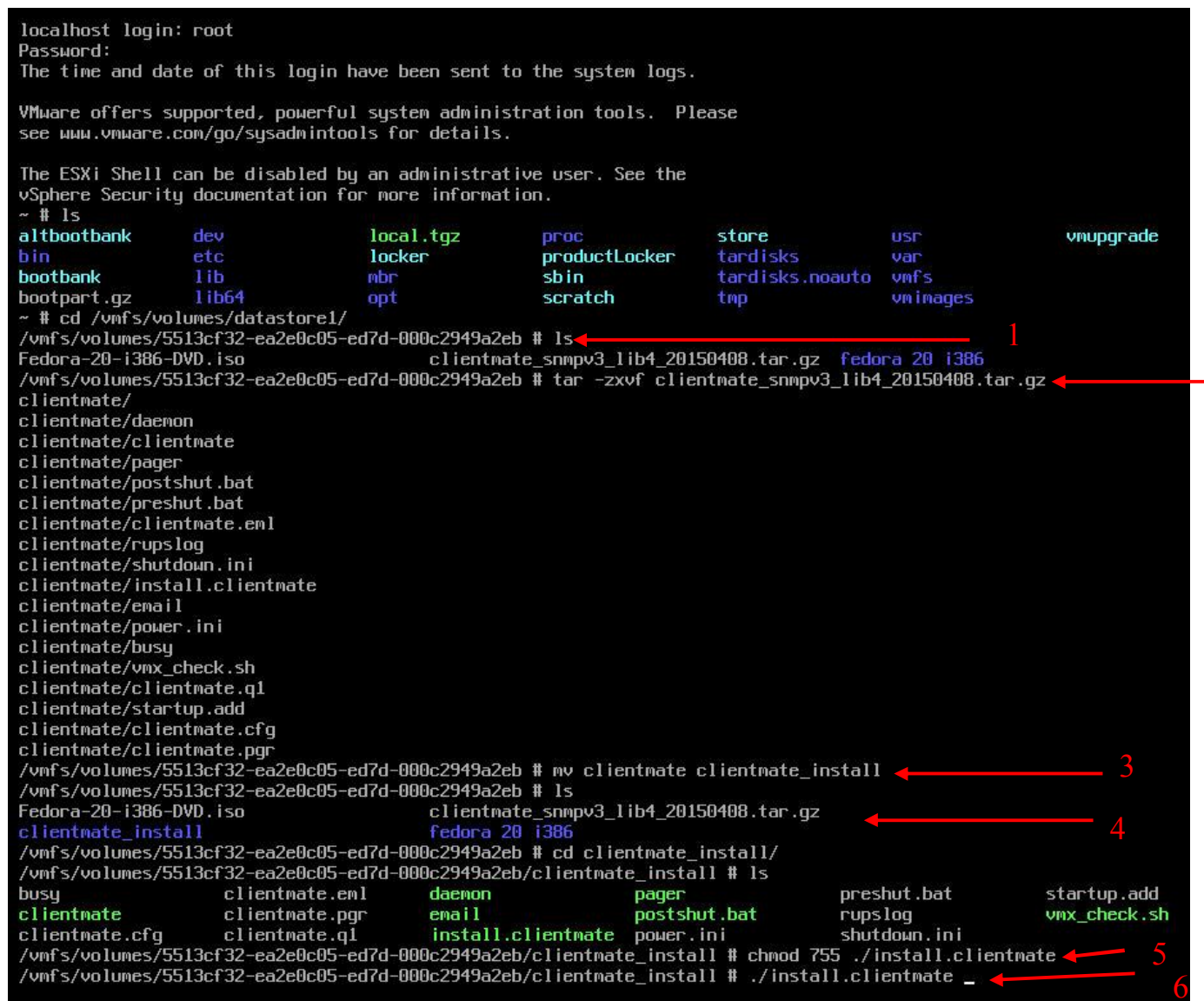

### 7. PC quering if install under directory of /vmfs/volumes/datastore1/clientmate? Yes or NO

## 8. Press ENTER to execute

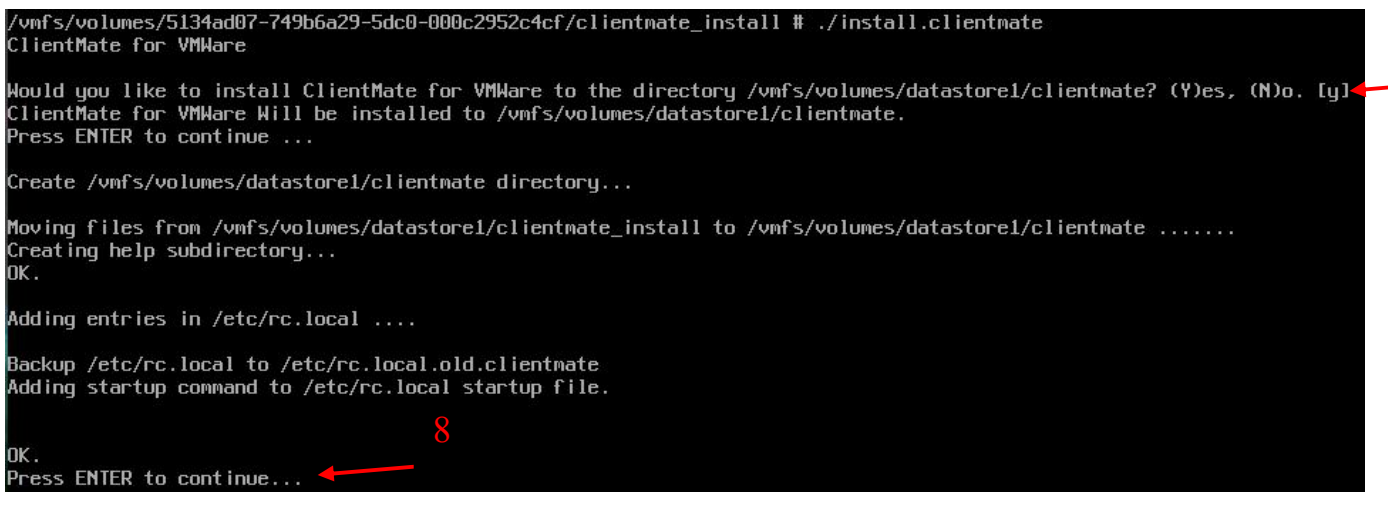

7

# 2. Enter ClientMate configuration page $\,^{\rm o}$ ClientMate installation completed $\,^{\rm o}$

| (SNMP Client<br>Copyright | tMate for Linux) UPS Configuration Utility, Ver. 3.4<br>t(C) 2014 MegaTec Technologies Co., Ltd. 2014-10-08,          | 00:42 Wed. |
|---------------------------|----------------------------------------------------------------------------------------------------|------------|
| [ [ ]                     | System Shutdown Delay Time When AC Роwer Failed: 5.0                                                                  | Min.       |
| [b]                       | System Shutdown Delay Time When Battery Low : 1.0                                                                     | Min. I     |
| [U]                       | UPS Turn Off Delay Time : 3.0                                                                                         | Min. I     |
| [n]                       | Shutdown Count Down Display: ON                                                                                       | 1          |
| [ [a]                     | Turn off UPS after System Shutdown: YES                                                                               |            |
| [ [1]                     | Select IP to Configure(IP1/IP2):                                                                                      | i          |
| [o]                       | Community Name : public                                                                                               |            |
| [ [p]                     | Ip Address : 192.168.5.227                                                                                            |            |
| [v]                       | SNMP Version(V1/V2C/V3): V3                                                                                           |            |
| [ [h]                     | User Name : 12345678                                                                                                  |            |
| [k]                       | SNMP Password : ******                                                                                                |            |
| [f]                       | Private key(DES/AES): DES                                                                                             |            |
| [ [e]                     | Encryption (MD5/SHA): MD5                                                                                             |            |
| [s]                       | Save Configuration.                                                                                                   |            |
| [ [q]                     | Quit.                                                                                                    | i          |
| +Pres<br>Pres<br>Pres     | ss the letters in brackets to select items.<br>ss [+], [-], or [i], [m] to change values.<br>ss [r] to redraω screen. | *          |

## 3. How to enter to the Configuration page

Change the directory to /datastore1/clientmate and then execute ./clientmate config

~ # cd /vmfs/volumes/datastore1/clientmate/ /vmfs/volumes/5134ad07-749b6a29-5dc0-000c2952c4cf/clientmate # ./clientmate config

#### 4. Configuration page

| [b]<br>  [u]<br>  [n]<br>  [a]<br>  [a]<br>  [1]<br>  [b]<br>  [v] | System Shutdown De<br>JPS Turn Off Delay<br>Shutdown Count Dow<br>Turn off UPS after<br>Select IP to Confi<br>Community Name :<br>Ip Address :   | lay T<br>Time<br>n Dis<br>Syst<br>gure(<br>pub<br>192 | Time WH<br>splay:<br>cem Shu<br>TP1/IF<br>plic<br>2 168 5 | hen Ba<br>ON<br>utdown<br>P2): | attery<br>n: YES<br>IP1 | Lou | 1.0<br>3.0 | Min.<br>Min. |    |
|--------------------------------------------------------------------|----------------------------------------------------------------------------------------------------|-------------------------------------------------------|-----------------------------------------------------------|--------------------------------|-------------------------|-----|------------|--------------|----|
| [ [U]<br>[ [n]<br>[ [a]<br>[ [1]<br>[ [0]<br>[ [p]<br>[ [v]        | JPS Turn Off Delay<br>Shutdown Count Down<br>Turn off UPS after<br>Select IP to Confi<br>Community Name :<br>Ip Address :<br>SNMP Version(V1/V2) | Time<br>n Dis<br>Syst<br>gure(<br>pub<br>192          | e<br>splay:<br>cem Shu<br>(IP1/IF<br>olic<br>2 168 5      | ON<br>utdowi<br>P2):           | n: YES<br>IP1           |     | 3.0        | Min.         |    |
| [ [n]<br>[ [a]<br>[ [1]<br>[ [0]<br>[ [p]<br>[ [v]                 | Shutdown Count Down<br>Turn off UPS after<br>Select IP to Confin<br>Community Name :<br>Ip Address :<br>SNMP Version(V1/V2)                      | n Dis<br>Syst<br>gure(<br>pub<br>192                  | splay:<br>cem Shu<br>(IP1/IF<br>olic<br>2 168 5           | ON<br>utdowi<br>P2):           | n: YES<br>IP1           |     |            |              |    |
| [a]<br> <br>  [1]<br>  [o]<br>  [p]<br>  [v]                       | Turn off UPS after<br>Select IP to Confi<br>Community Name :<br>Ip Address :<br>SNMP Version(V1/V2)                                              | Syst<br>gure(<br>pub<br>192                           | em Shu<br>(IP1/IF<br>)lic<br>168 5                        | utdowi<br>P2):                 | n: YES<br>IP1           |     |            |              |    |
| [1]<br>  [0]<br>  [p]<br>  [v]                                     | Select IP to Confi<br>Community Name :<br>Ip Address :<br>SNMP Version(V1/V2)                                                                    | gure(<br>pub<br>192                                   | IP1/IF<br>Dlic<br>2 168 5                                 | P2):                           | IP1                     |     |            |              |    |
| [0]<br>  [p]<br>  [v]                                              | Community Name :<br>[p Address :<br>SNMP Version(V1/V2)                                                                                          | риb<br>192                                            | )lic<br>9 168 5                                           |                                |                         |     |            |              |    |
| [ [p]<br>[ [v]                                                     | Ip Address :<br>SNMP Version(V1/V2)                                                                                                    | 192                                                   | 2 168 F                                                   | the second second              |                         |     |            |              | I  |
| [ [v]                                                              | SNMD Version(V1/V2)                                                                                                    |                                                       |                                                           | 5.227                          |                         |     |            |              | I  |
|                                                                    | JUN 901 3101(91/92)                                                                                                    | C/V3)                                                 | ): <u>V</u> 2C                                            |                                |                         |     |            |              |    |
| I Isl                                                              | Save Configuration                                                                                                    |                                                       |                                                           |                                |                         |     |            |              | i. |
| [p]                                                                | Quit.                                                                                                    |                                                       |                                                           |                                |                         |     |            |              | i  |

#### 5. How to enter to ClientMate Status page

Change directory to clientmate and then execute ./clientmate status

/vmfs/volumes/5134ad07-749b6a29-5dc0-000c2952c4cf/clientmate # ./clientmate status

#### 6. Status page

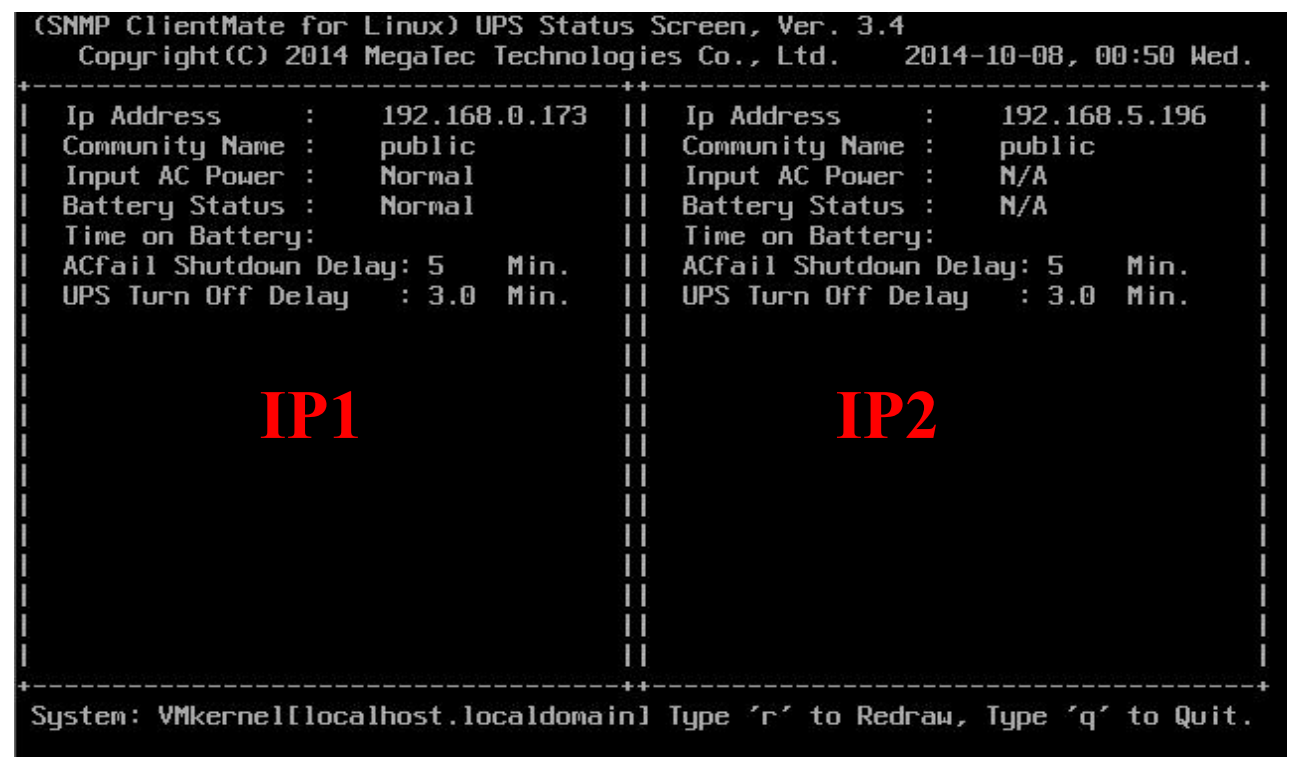

## 7. How to start/stop ClientMate software

To stop: Change the directory to the path where ClientMate is installed and execute ./clientmate stop

To Start: Change the directory to the path where ClientMate is installed and execute ./clientmate start

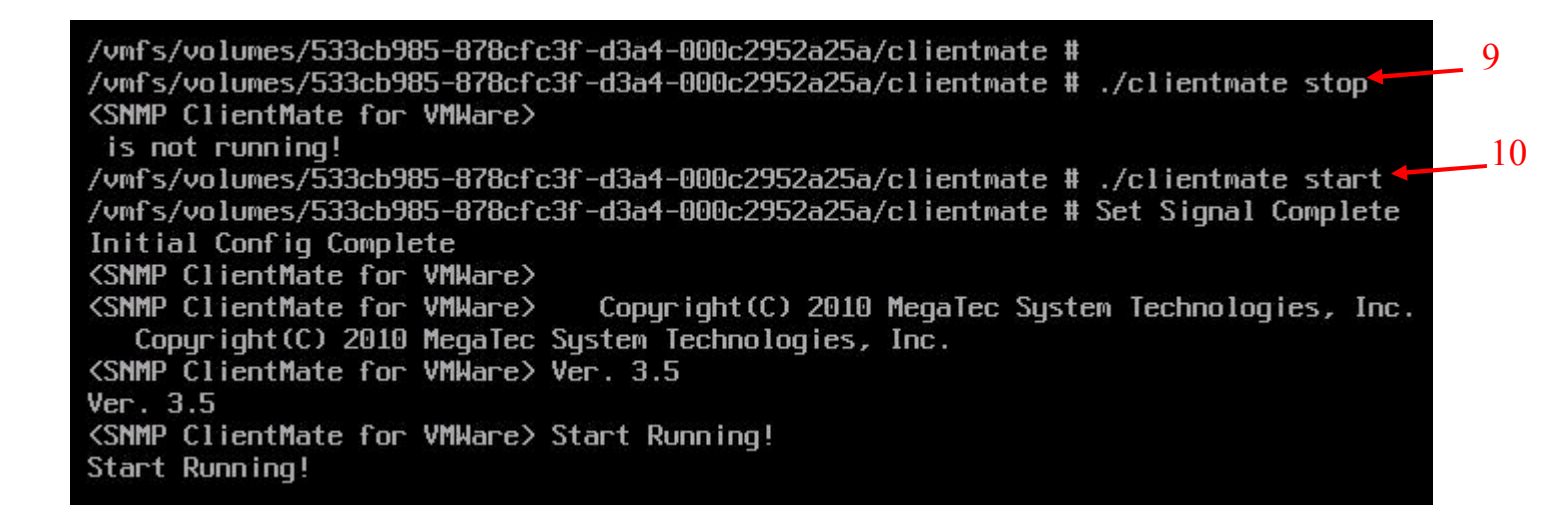

#### 8. How to view the Event Log

Log is stored under rupslog. So Change the directory to the path where ClientMate is installed and execute cat rupslog | more

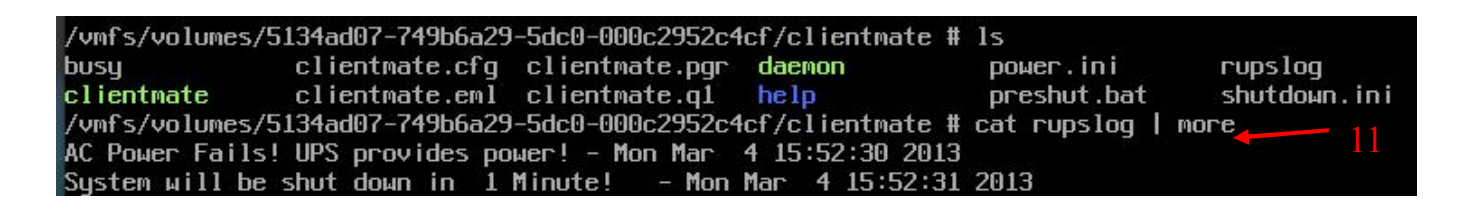

## 9. How to uninstall ClientMate

Stop ClientMate and change to the directory to /datastore1/clientmate and execute

./clientmate stop

/vmfs/volumes/533cb985-878cfc3f-d3a4-000c2952a25a/clientmate # ./clientmate stop <SNMP ClientMate for VMWare> is not running! /vmfs/volumes/533cb985-878cfc3f-d3a4-000c2952a25a/clientmate #

Delete /datastore1/clientmate directory by entering rm -rf clientmate

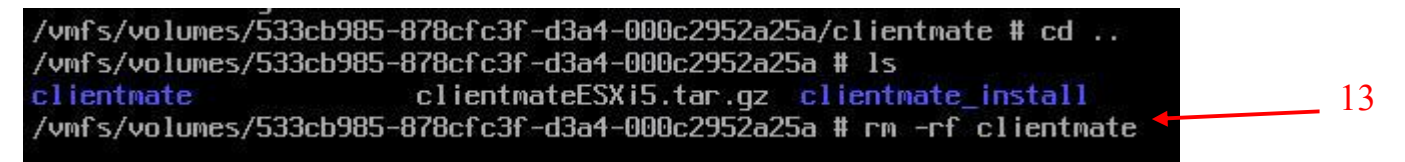

## /vmfs/volumes/533cb985-878cfc3f-d3a4-000c2952a25a # vi /etc/rc.local.d/local.sh

## Delete CD installation directory

| #!/bin/sh                                                                                                    |
|----------------------------------------------------------------------------------------------------|
| # local configuration options                                                                                                    |
| <pre># Note: modify at your own risk! If you do/use anything in this<br/># script that is not part of a stable API (relying on files to be in<br/># specific places, specific tools, specific output, etc) there is a<br/># possibility you will end up with a broken system after patching or<br/># upgrading. Changes are not supported unless under direction of<br/># VMware support.</pre> |
| cd /vmfs/volumes/datastore1/clientmate;/vmfs/volumes/datastore1/clientmate/clientmate start &<br>exit 0<br>~<br>~                                                                                                    |

Save then Exit